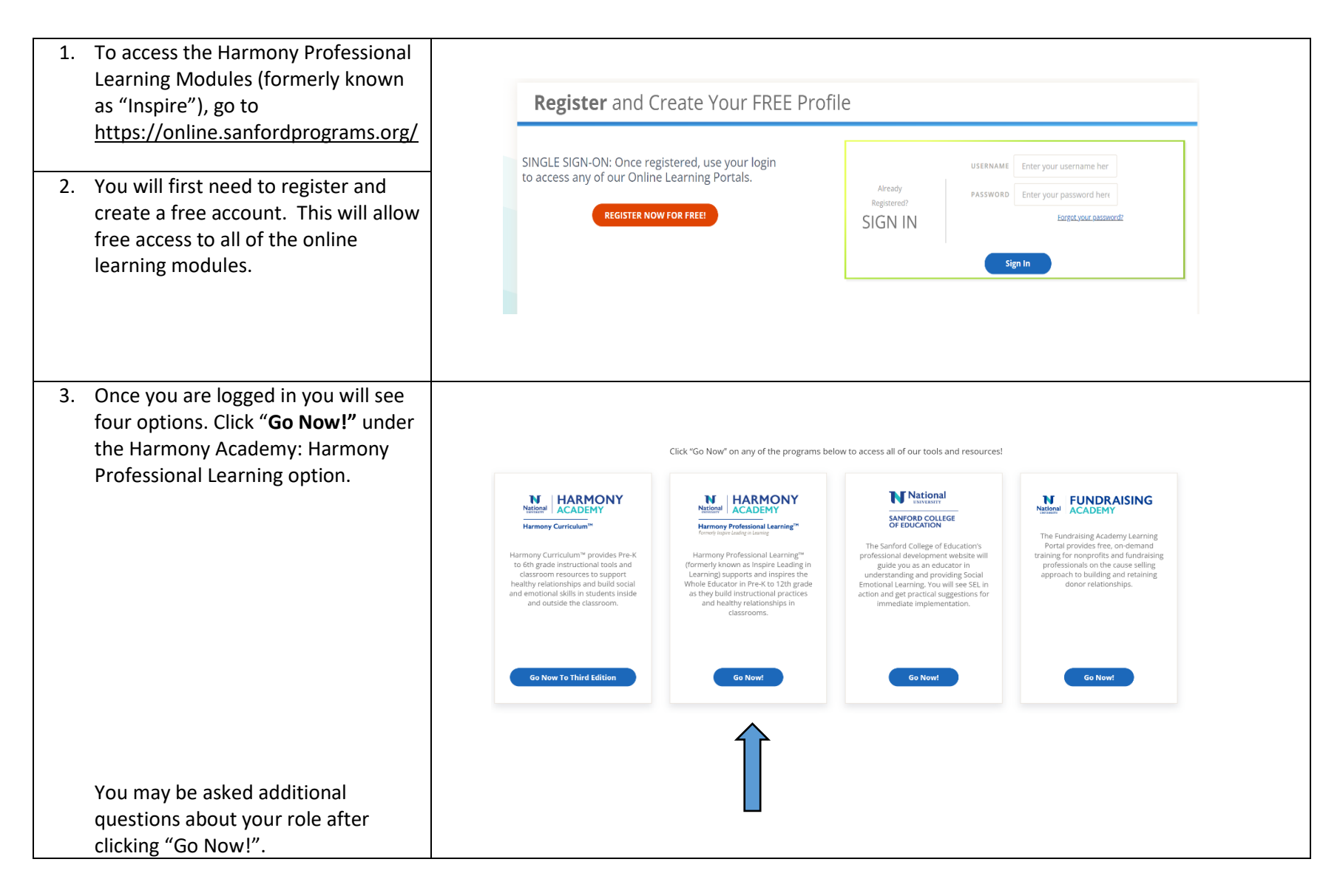

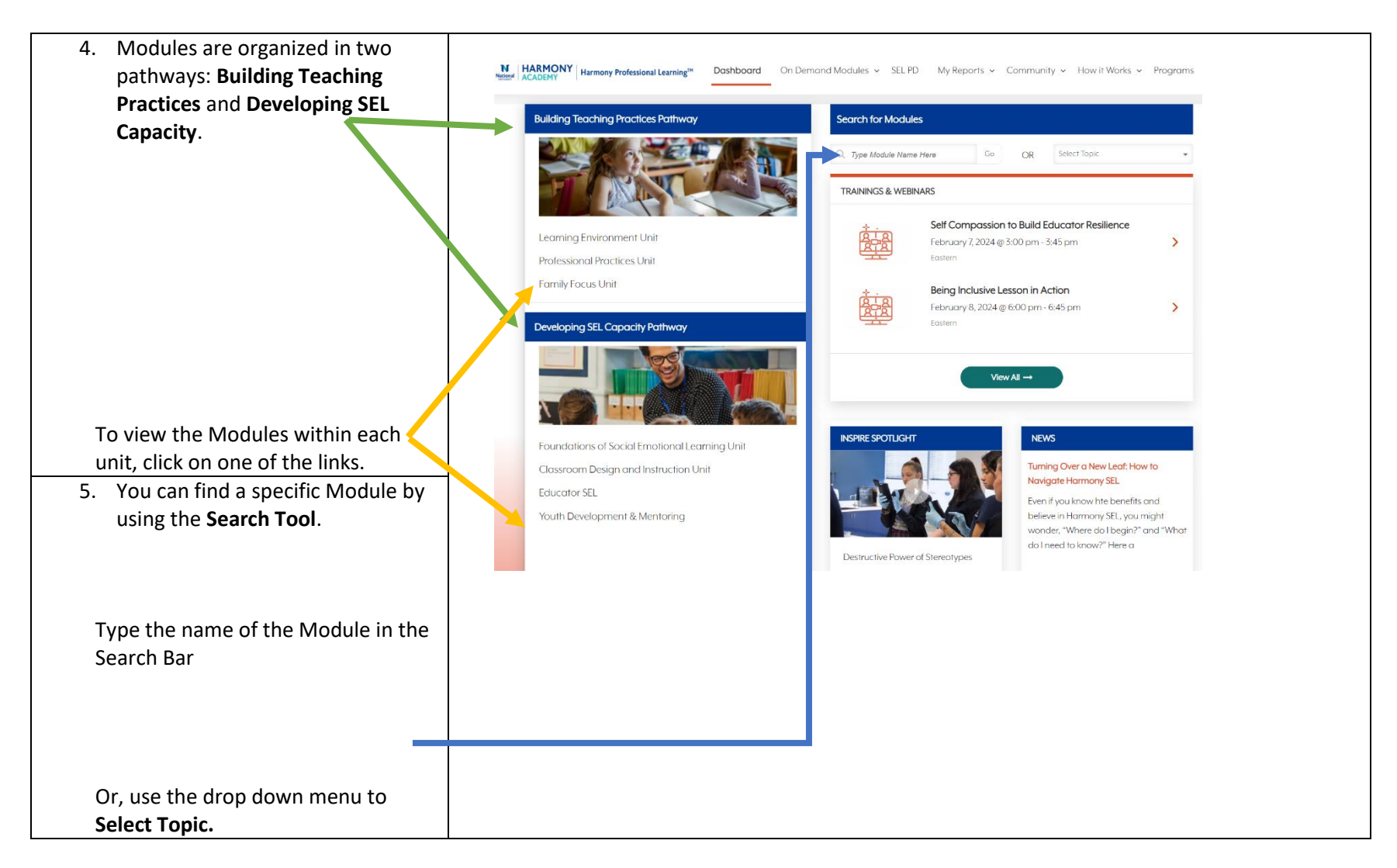

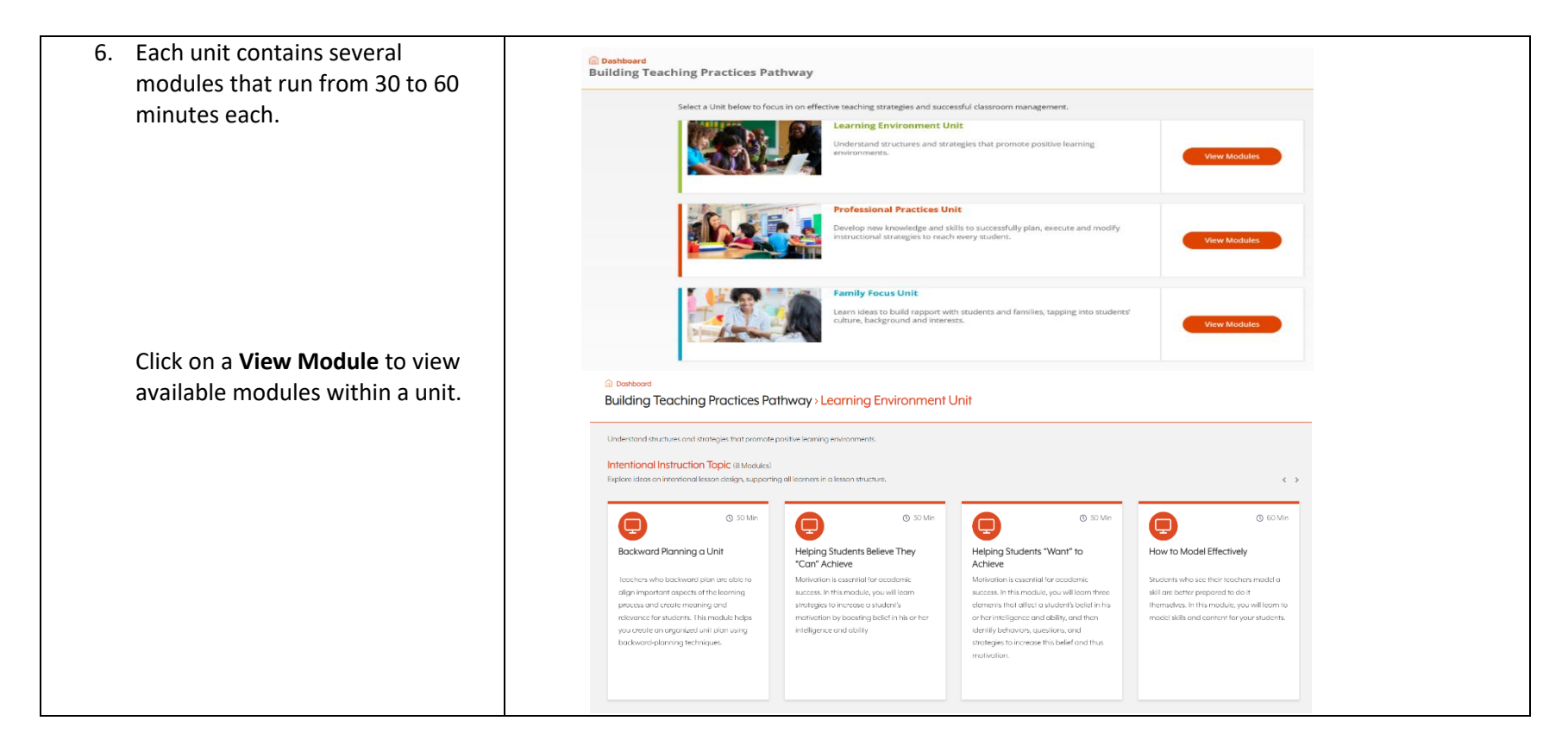

#### 7. To preview a module, click on it. Dashboard Module: Backward Planning a Unit Teachers who backward plan are able to align important aspects of the learning process and create meaning and BUILDING TEACHING PRACTICES PATHWAY relevance for students. This module helps you create an organized unit plan using backward-planning techniques. Learning Environment Unit Intentional Instruction Topic In this module, you will: Module Resources An outline of the Module is Backward Planning a Unit Explain the importance of backword planning. displayed on the left. Setting the Stage (PDF) Watch Overview Helping Students Believe They "Can" Achieve Explore the three stages of backward planning a unit. Helping Students "Want" to Achieve This document prepares and supports teachers with background on the topic presented in the module. How to Model Effectively Note Taking Guide (DOCX) Supporting Language Development Through Social Interaction Jot down your thoughts about this module, including MODULE TYPE Under Module Resources, on the far Start Lesson questions or things you want to learn. Not Started Express ③ 30 Min Teaching Students Empathy right, there is a **Transcript** of the Using Feedback to Foster Discussion Coaching Guide (PDF) Lesson entire Module. This is a quick way to Using Morphology to Support English Language The coaching guide helps instructional leaders support Learners teachers as they prepare to implement concepts from the 1. Introduction skim the content. modules in their own classrooms. Student Interactions Topic Module Resource (PDF) 2. Set the Vision Included in the other **Module** The module resource will help you apply the knowledge and skills learned in the module. It also contains 3. Create an Assessment **Resources** is a Coaching Guide which supplemental resources and a reference list. mentors can use with their student Transcript (PDF) 4. Sequence the Objectives or beginning teachers. View the transcript for all chapters of this On-Demand Assessment Module. At the completion of each module, is an Assessment. If you get 100%, then you will receive a certificate.